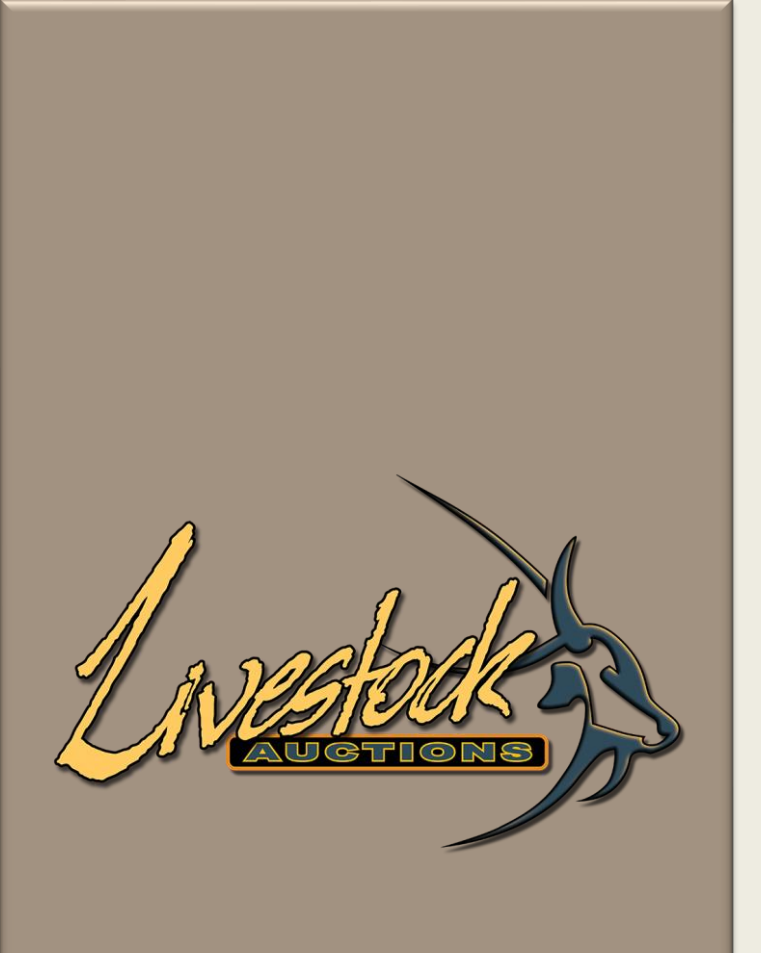

# Livestock Auctions

User Manual

Live Webcast Registration Process

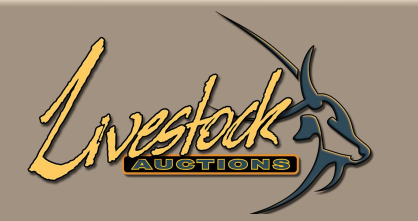

# Contents

#### Section A - First Time Users of Livestock Auctions Website

 01 First Time Users
 1

 Section B: Existing Users of Livestock Auctions Website

 02 Exiting Users
 17

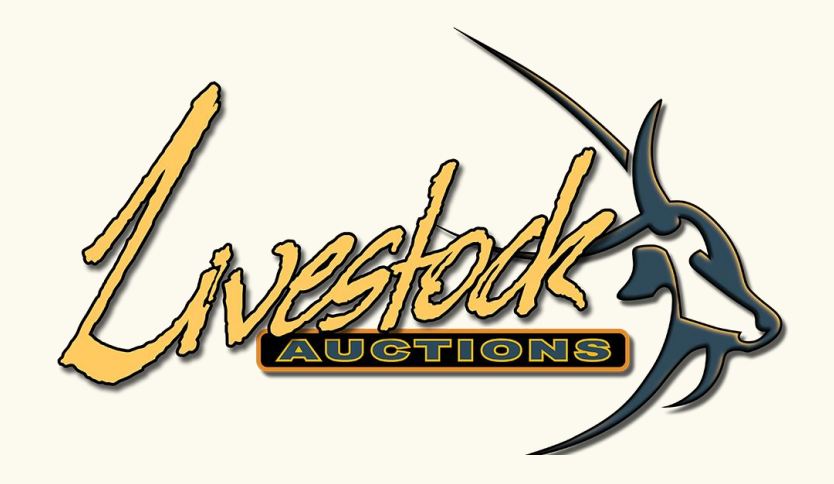

# Section A - First Time Users of Livestock Auctions Website

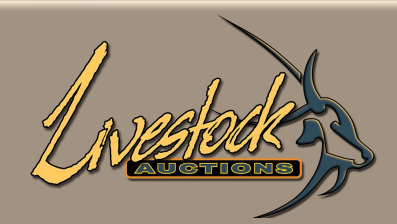

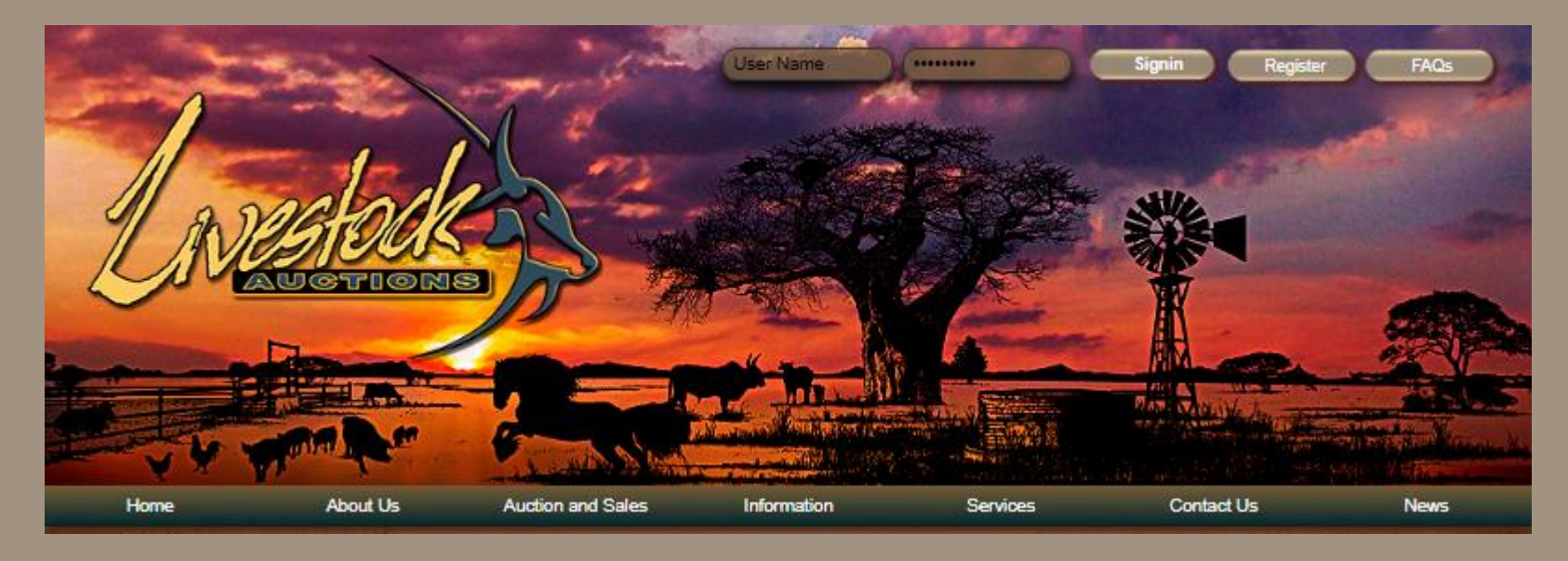

- Open the following URL: <u>http://www.livestockauctions.co.za</u>
- In the Top Right-Hand Corner select "Register".

| 1 a sachada |
|-------------|
| AUCTIONS    |
|             |

|                                                                    | REGISTRATION                                  | REGISTRATION                                                                                                    |
|--------------------------------------------------------------------|-----------------------------------------------|----------------------------------------------------------------------------------------------------|
| Tree of Devidence                                                  | YPE OF REGISTRATION                           | TYPE OF REGISTRATION                                                                                                    |
| Type of Registration                                               | (Include Seller, Buyers and Livestock Farmer) | (Include Seller, Buyers and Livestock Farmer)                                                                                                    |
| PERS                                                               | SONAL DETAILS OF USERS                        | PERSONAL DETAILS OF USERS                                                                                                    |
| First Name<br>Surname<br>E-mail<br>Address Type<br>Address         | Local International                           | First Name       Adrien         Surname       Viljoen         E-mail       website@awla.co.za         Address Type       International         Address       Voortrekker street         Modimolle       //                                   |
| Province<br>City<br>Telephone number<br>Mobile number<br>ID Number | - Select Province                             | Province     Limpopo       City     Modimolle       Telephone number     014       Country     Area/Province Phone Number       Mobile number     0820012233       Ex: 078-862-6506 or 0788626506       ID Number     8855662211458       OR |
| Passport                                                           |                                               | Passport                                                                                                    |

Complete all the fields:

• Personal Details of User.

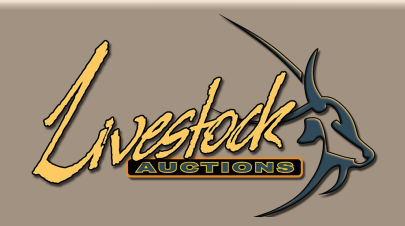

| BUSINESS              | COMPANY DETAILS                    |                  | BUSINESS/C                | OMPANY DETAILS                                   |
|-----------------------|------------------------------------|------------------|---------------------------|--------------------------------------------------|
| Type of Entity :      | Individual                         | Type of Entity   |                           | Company                                          |
| Name of Individual :  |                                    | Name of Individu | al : 🗖                    | V Pty Ltd                                        |
| Registration Number : |                                    | Registration Nun | iber : 2                  | 011/147258/78                                    |
| VAT Number :          |                                    | VAT Number       | : [4                      | 562589745                                        |
| Postal Address        | I                                  | Postal Address   | B                         | ox 123<br>odimolle                               |
| Physical Address :    |                                    | Physical Address | V.<br>M                   | portrekker Street<br>odimolle                    |
| Company E-mail :      |                                    | Company E-mail   | : [w                      | vebsite@awla.co.za                               |
| Telephone Number :    | Country Area/Province Phone Number | Telephone Numb   | er : <mark>0</mark><br>Co | 14 717 1234<br>Juntry Area/Province Phone Number |
| Cellphone Number :    | Ex: 07-862-6506 or 0788626506      | Cellphone Numb   | er : 0<br>Ex              | 821145522<br>: 07-862-6506 or 0788626506         |
| Fax Number :          |                                    | Fax Number       | :[                        |                                                  |

- Select Individual or Company:
  - If Company, Trust, Close Corporation or Partnership -complete all details.
  - If Individual, re-enter details from Personal Details.

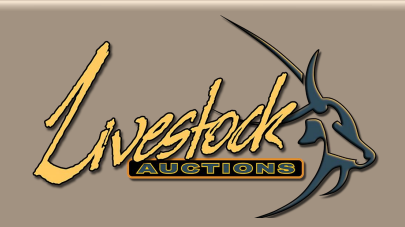

| BUSINES             | S/COMPANY DETAILS                 | BUSH                | NESS/COMPANY DETAILS                              |
|---------------------|-----------------------------------|---------------------|---------------------------------------------------|
| Type of Entity      | Individual                        | Type of Entity      | Company                                           |
| Name of Individual  |                                   | Name of Individual  | : AV Pty Ltd                                      |
| Registration Number |                                   | Registration Number | 2011/147258/78                                    |
| VAT Number          |                                   | VAT Number          | 4562589745                                        |
| Postal Address      | I                                 | Postal Address      | Box 123<br>Modimolle                              |
| Physical Address    |                                   | Physical Address    | Voortrekker Street<br>Modimolle                   |
| Company E-mail      |                                   | Company E-mail      | website@awla.co.za                                |
| Telephone Number    | Country Area/ProvincePhone Number | Telephone Number    | 014 717 1234<br>Country Area/ProvincePhone Number |
| Cellphone Number    | Ex: 07-862-6506 or 0788626506     | Cellphone Number    | 0821145522<br>Ex: 07-862-6506 or 0788626506       |
| Fax Number          |                                   | Fax Number          |                                                   |

- Select Individual or Company:
  - The Company Name is the Display Name on the Bidding Screen as well. Please don't use bidding number, only use your Company or Personal Name.
  - There is a function on the bidding screen for anonymous bidding.

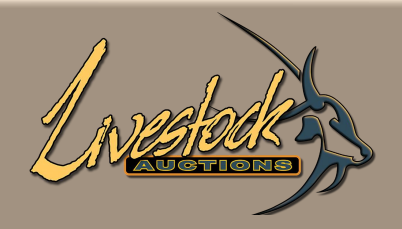

| FARM DETAILS                                                                                               | FARM DETAILS                                                                                                    |
|----------------------------------------------------------------------------------------------------|----------------------------------------------------------------------------------------------------|
| Farm Name Farm Number Magisterial District Province Town - Select City -                                   | Farm Name     Farm Witgat       Farm Number     Portion 6       Magisterial District     Waterberg       Province     Limpopo       Town     Modimolle |
| COMMUNICATION PREFERENCES                                                                                  | COMMUNICATION PREFERENCES                                                                                                    |
| E-mail :<br>SMS :<br>Mobile Phone :<br>Telephone :<br>E-mail & Mobile Phone :                              | E-mail :<br>SMS :<br>Mobile Phone :<br>Telephone :<br>E-mail & Mobile Phone :                                                                          |
|                                                                                                    | LOGIN DETAILS                                                                                                    |
| Usemame<br>Password<br>Confirm Password<br>Enter the security code<br>I Agree Terms & Conditions<br>Submit | Username addren.viljoen Password Confirm Password Enter the security code fkxn4 V Agree Terms & Conditions Submit                                      |

• Complete the farm details (can be left blank).

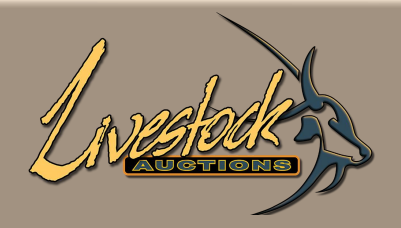

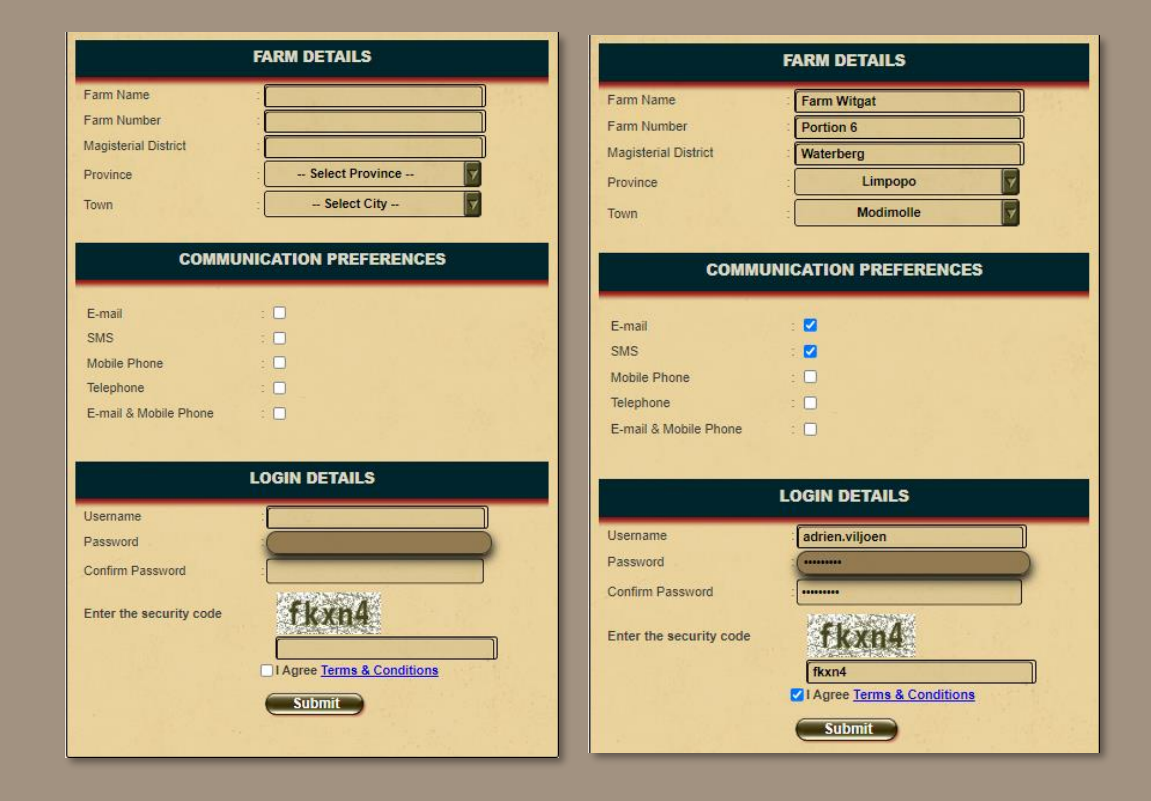

• Select the communication preference/s.

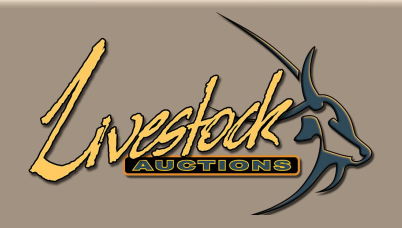

| FARM DETAILS                                                                                | FARM DETAILS                                                                                                    |
|---------------------------------------------------------------------------------------------|----------------------------------------------------------------------------------------------------|
| Farm Name Farm Number Magisterial District Province Town - Select Province - Select City -  | Farm Name     Farm Witgat       Farm Number     Portion 6       Magisterial District     Waterberg       Province     Limpopo       Town     Modimolle |
| COMMUNICATION PREFERENCES                                                                   | COMMUNICATION PREFERENCES                                                                                                    |
| E-mail :<br>SMS :<br>Mobile Phone :<br>Telephone :<br>E-mail & Mobile Phone :               | E-mail :<br>SMS :<br>Mobile Phone :<br>Telephone :<br>E-mail & Mobile Phone :                                                                          |
| LOGIN DETAILS                                                                               | LOGIN DETAILS                                                                                                    |
| Usemame Password Confirm Password Enter the security code I Agree Terms & Conditions Submit | Usemame adrien.vtijoen Password Confirm Password Enter the security code fixm4 fixm4 I Agree Terms & Conditions Submit                                 |

- Insert username and password
  - Username: name.surname
  - Password: name.surname or name123

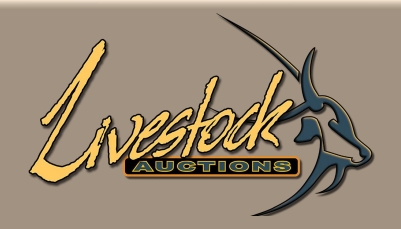

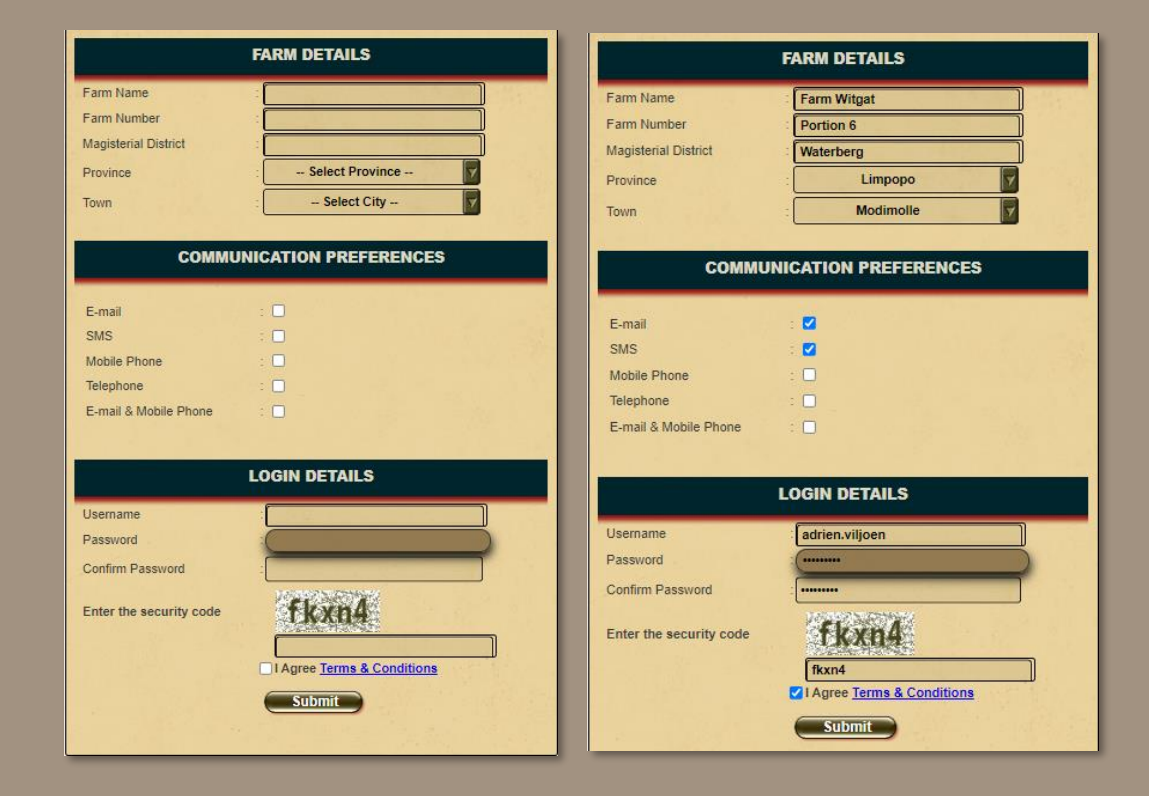

- Insert security code and Validate.
- Upon successful Validation you can **Submit** your registration.

www.livestockauctions.co.za says

Validated Successfully. Please Click Submit to finalize the Registration

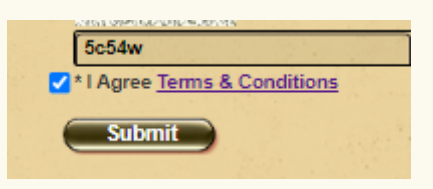

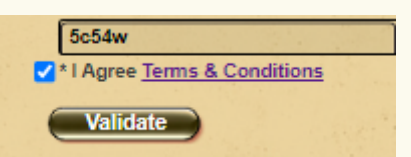

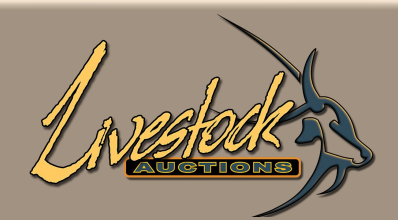

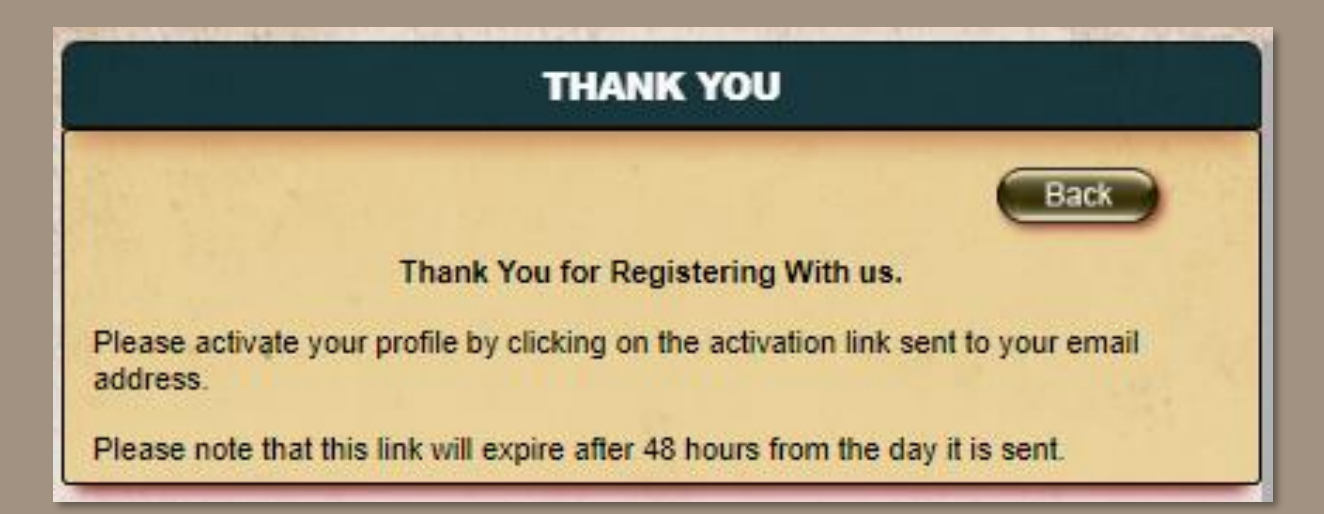

The Administrator will receive an email to activate you as a new user. Upon activation you will receive an email from Admin to state the activation of your account.

• Go to the URL, insert your username and password and Sign in.

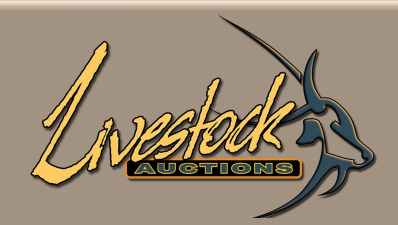

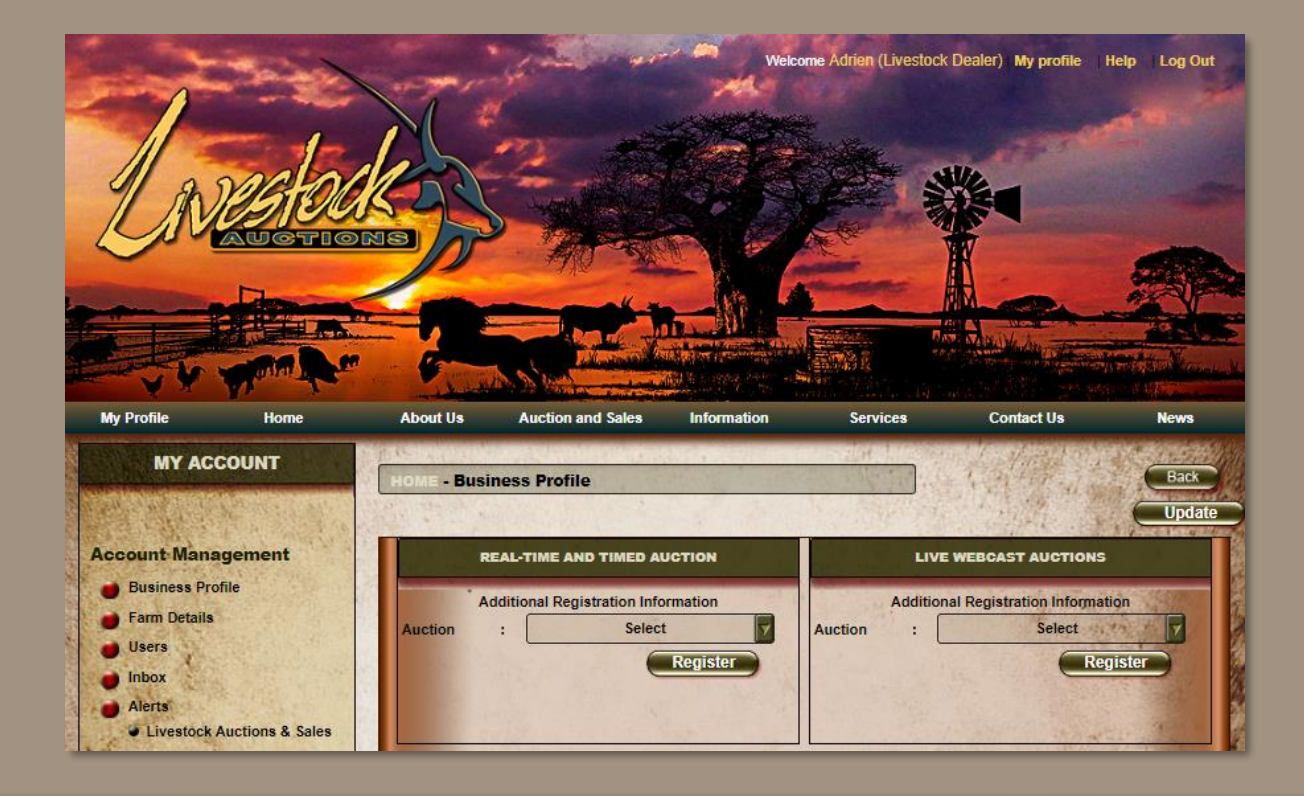

- After Signin, the page will open on the My Profile Business Profile.
- On this page you can update any of your details as well as Registering for an Auction.
- This registration process is for every auction that you would like to participate in.

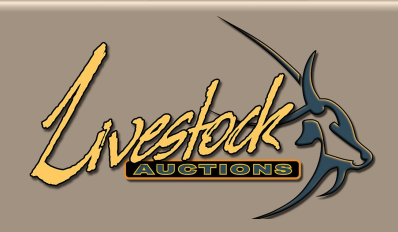

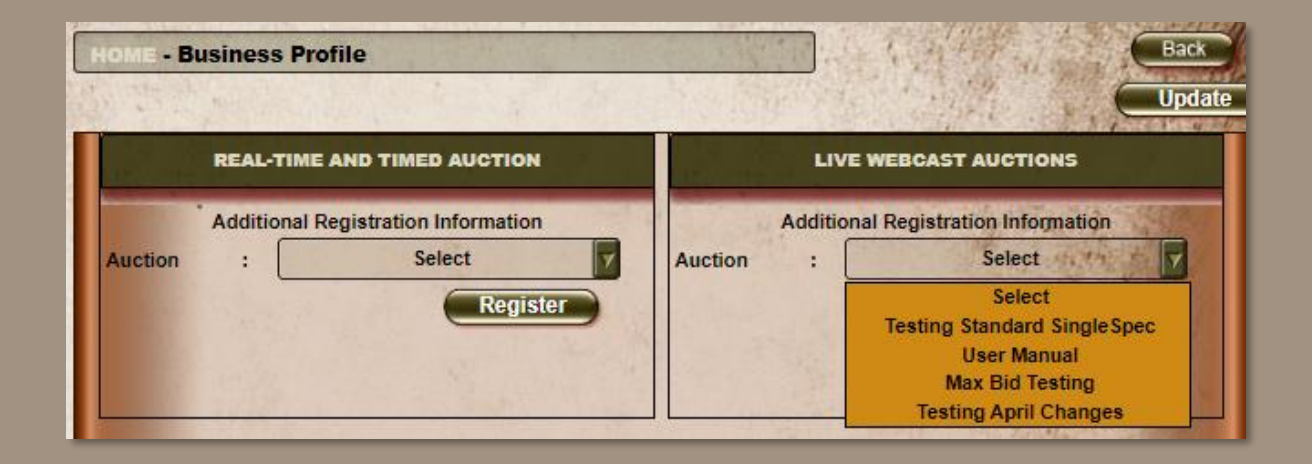

- Select the dropdown either for Real-Time and Timed or Live Webcast.
- Click on the relevant auction and then click **Register**.
- After Administration allocates a bidding number you will be able to bid.
- To check whether you are registered for the auction, re-select the auction and if a Bidding Number and Bidding Amount appears, then you are registered for the auction.

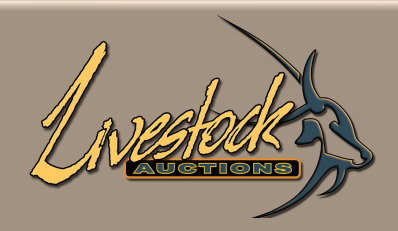

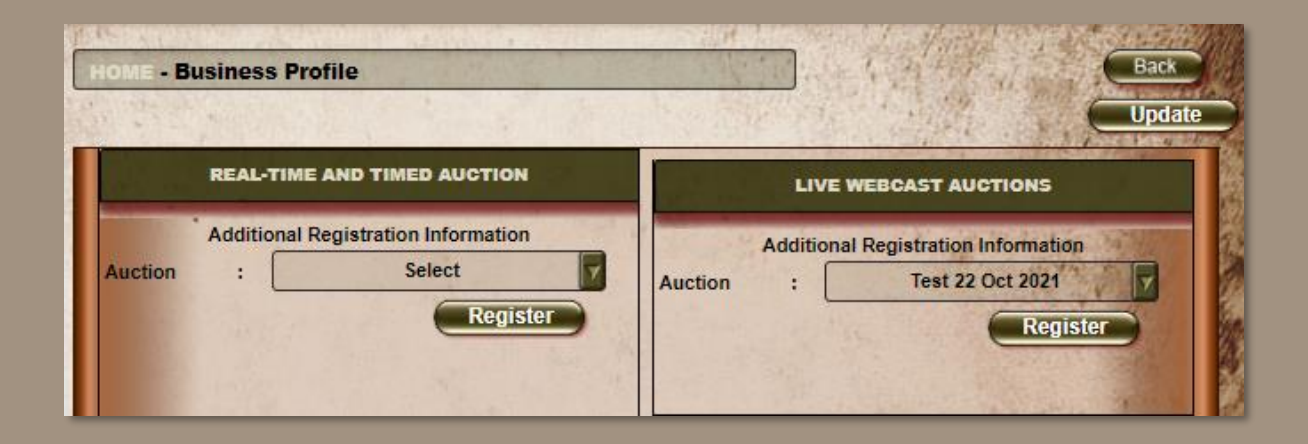

• Select auction and then click **Register**.

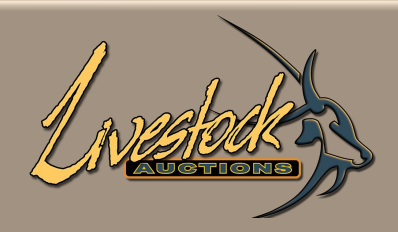

| HOME - B | usiness Profile                                          | Back                                                                                                    |
|----------|----------------------------------------------------------|----------------------------------------------------------------------------------------------------|
|          | REAL-TIME AND TIMED AUCTION                              | LIVE WEBCAST AUCTIONS                                                                                                    |
| Auction  | Additional Registration Information<br>: Select Register | Additional Registration Information<br>Auction : Testing April Changes<br>Register<br>You have already registred for this auction. |

• After you clicked **Register**, but before admin assigns you a bidder number.

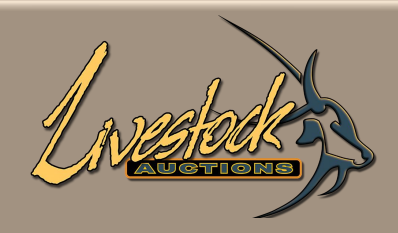

| HOME - B | usiness Profile                                        | Back                                                                                                    |
|----------|--------------------------------------------------------|----------------------------------------------------------------------------------------------------|
|          |                                                        | LIVE WEBCAST AUCTIONS                                                                                                    |
| Auction  | Additional Registration Information  : Select Register | Additional Registration Information<br>Auction : Testing April Changes<br>Register<br>BID NUMBER : 115<br>BID VALUE : R1 000 000 |

• When admin assigns a bidder number, you are ready to participate in the auction.

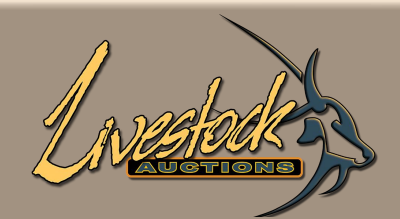

| Home   Live We   | bcast Auctions                                 | Auction Detail | ,<br>De    | tai                 | ls                |                     |             | lve       |             |
|------------------|------------------------------------------------|----------------|------------|---------------------|-------------------|---------------------|-------------|-----------|-------------|
| Auction Informat | ion Liv<br>Je Au                               | e Auction      | Vi<br>Tern | ew Cata<br>15 & Col | logue<br>ndition: | Print C<br>Register | Catalogue   | AFEICAN   |             |
| AUCTION NA       | AUCTION NAME: TES                              |                |            | ESTIN               | G APF             | RIL CHANGES         |             | 2022-05-1 | 17 23:00:00 |
| Registration     | Registration Opening Date: 2022-04-28 18:47:18 |                |            | Registration        | Closing Date:     | 2022-05-1           | 17 22:07:21 |           |             |
| Lot No           | Species                                        | Categories     | м          | F                   | Σ                 | City/Town           | Highest Bid | Max Bid   | Info        |
| Lot 001          | Sheep - Dorper                                 | Ewe In Lamb    | 0          | 3                   | 3                 | Alexandria          | R 750.00    | <u>R0</u> | READANORE   |

 An alternative method for registering for an auction is when you are logged in and on the Auction Details Page, click on the "Register for Auction" button and admin will receive your request and assign a bidder number.

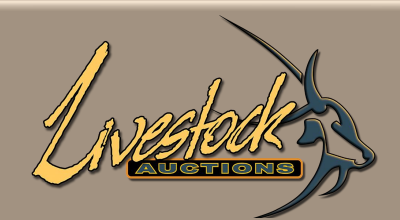

| ive We                            | ebcast Auctions                                              | Auction Detail | be<br>De              | tai                | ls                 |                    |                     | Love                |          |
|-----------------------------------|--------------------------------------------------------------|----------------|-----------------------|--------------------|--------------------|--------------------|---------------------|---------------------|----------|
| Auction Informa<br>Search Catalog | ition Liv                                                    | ve Auction     | Vi<br>Tern            | ew Cata<br>ns & Co | llogue<br>ndition: | s Print<br>Registe | Catalogue           | AFRICAN             |          |
|                                   |                                                              |                | TESTING APRIL CHANGES |                    |                    |                    |                     | 2022-05-17 23:00:00 |          |
| Registration                      | Opening Date: 2022-04-28 18:47:18 Registration Closing Date: |                | 2022-04-28 18:47:18   |                    |                    | Closing Date:      | 2022-05-17 22:07:21 |                     |          |
| Lot No                            | Species                                                      | Categories     | м                     | F                  | Σ                  | City/Town          | Highest Bid         | Max Bid             | Info     |
| Lot 001                           | Sheep - Dorper                                               | Ewe In Lamb    | 0                     | 3                  | 3                  | Alexandria         | R 750.00            | <u>R0</u>           | READWORE |

# **01** Registration

For information of **How to Participate and Bid during an Auction**, please refer to **User Manual: User Bidding.** 

For information on the Know How's of the Website, please refer to User Manual: General Website.

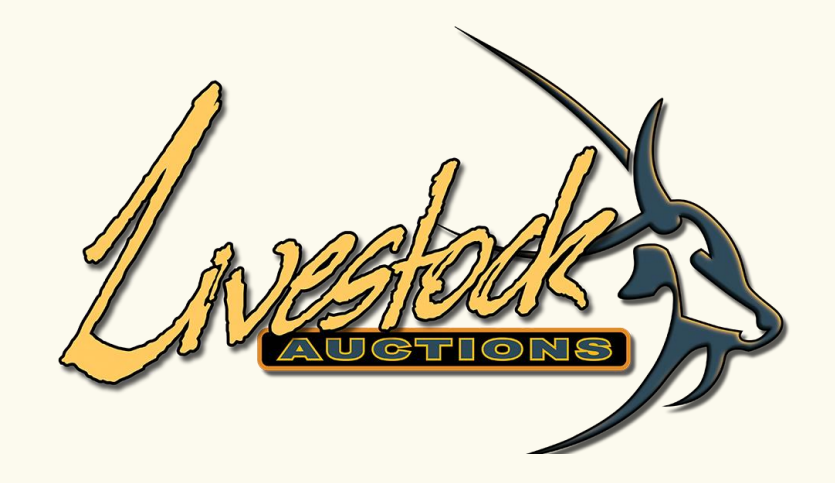

# Section B: Existing Users of Livestock Auctions Website

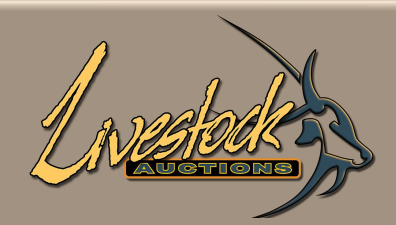

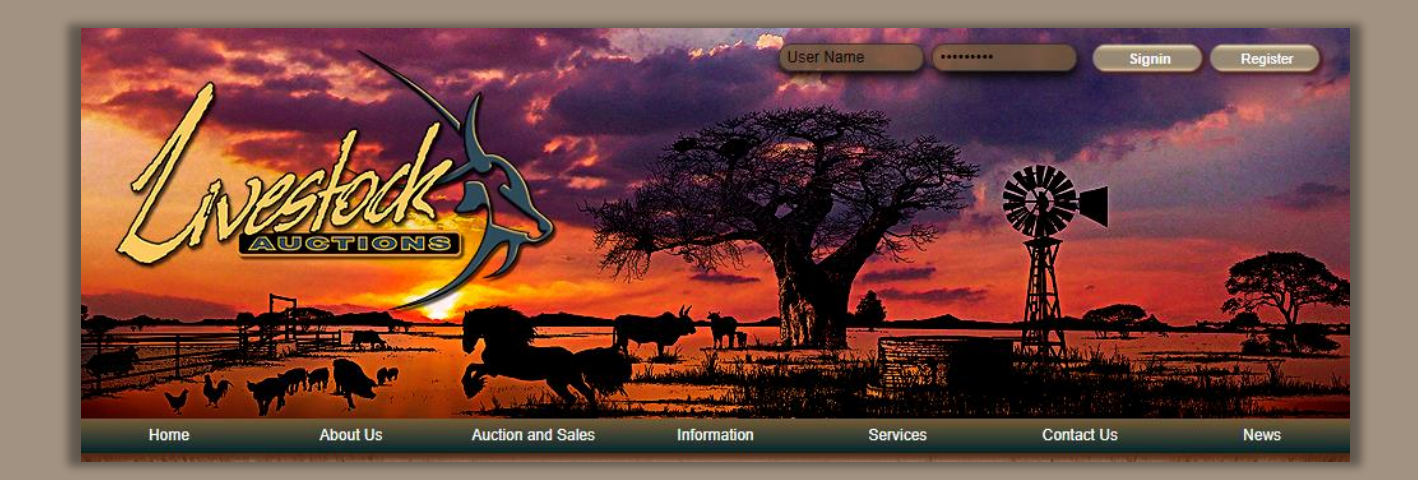

- Open the livestockauctions.co.za website.
- In the Top Right-Hand Corner insert your username and password and click on "Signin".

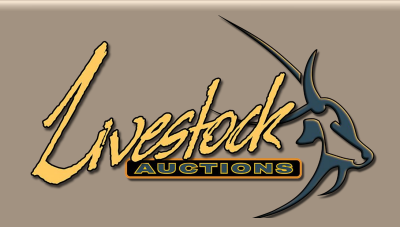

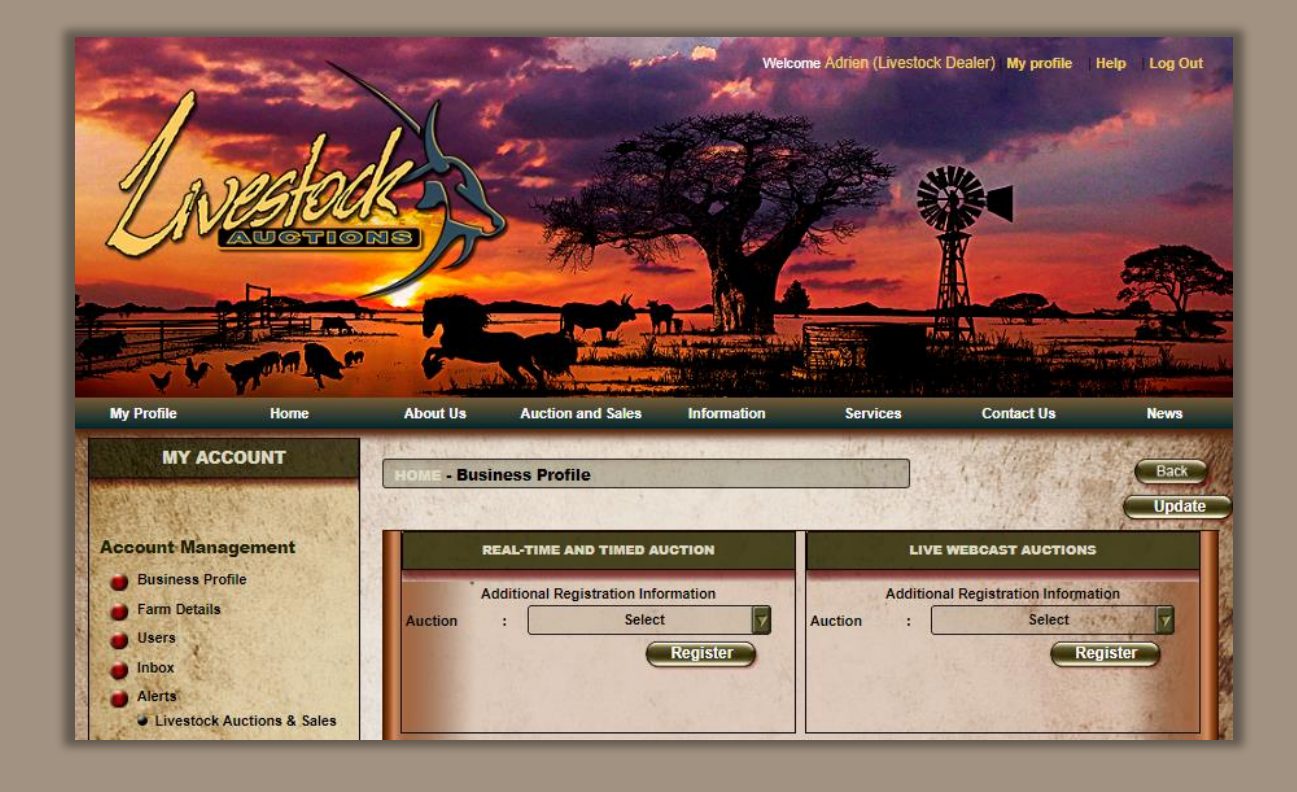

- After signin, the page will open on the My Profile Business Profile
- On this page you can update any of your details as well as Registering for an Auction.
- This registration process is for every auction that you would like to participate in.

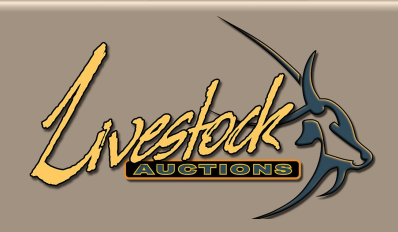

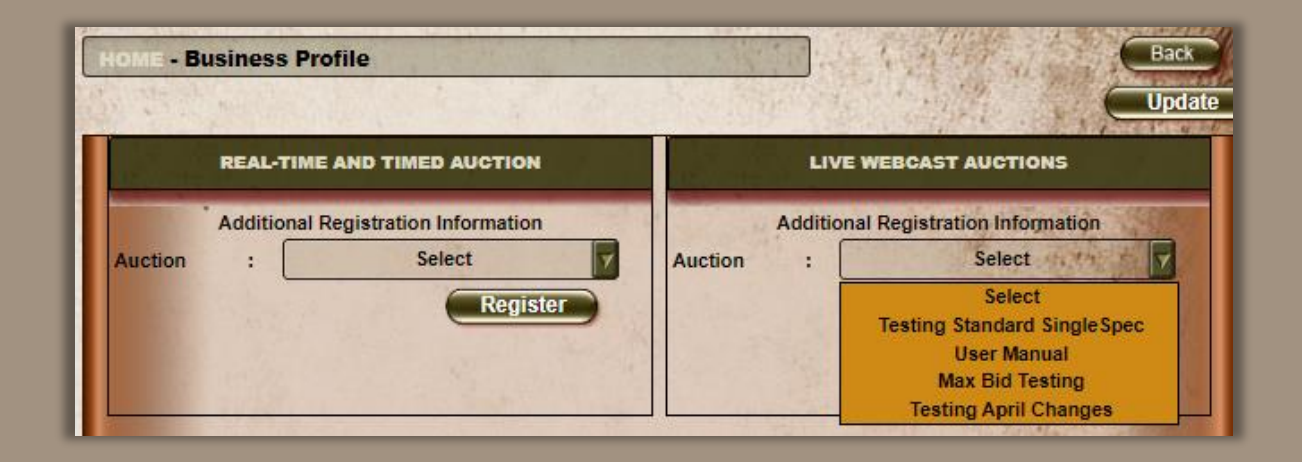

- Select the dropdown either for Real-Time and Timed or Live Webcast.
- Click on the relevant auction and then click **Register.**
- After Administration allocates a bidding number you will be able to bid.
- To check whether you are registered for the auction, re-select the auction and if a Bidding Number and Bidding Amount appears, then you are registered for the auction.

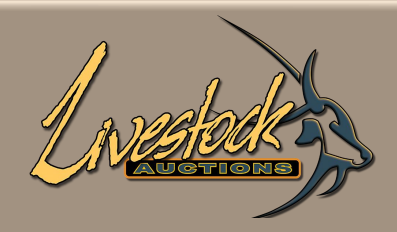

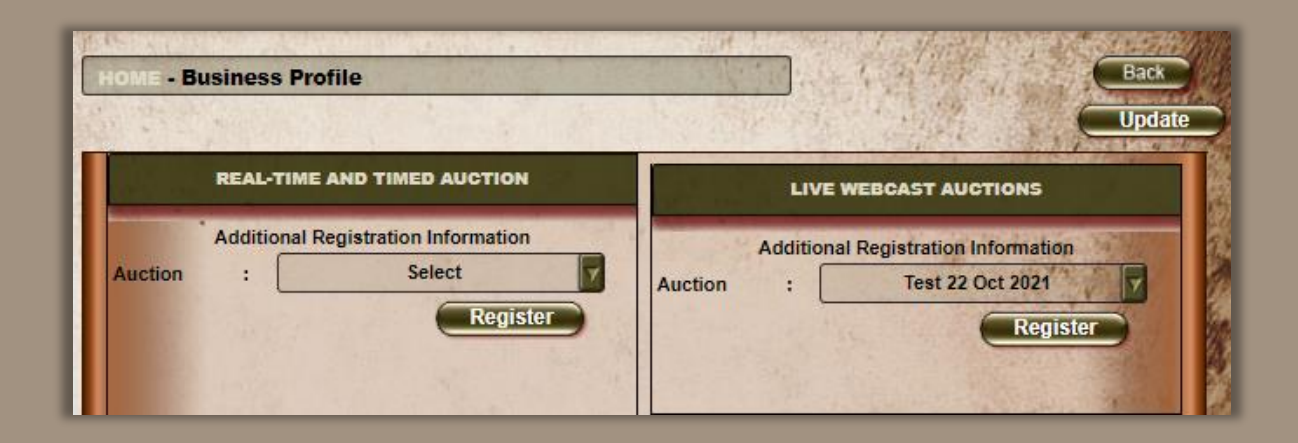

• Select auction and then click **Register.** 

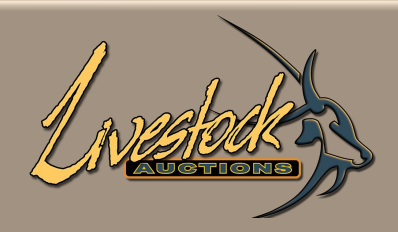

| HOME - B | usiness Profile                                       | Back                                                                                                    |
|----------|-------------------------------------------------------|----------------------------------------------------------------------------------------------------|
| and the  | REAL-TIME AND TIMED AUCTION                           | LIVE WEBCAST AUCTIONS                                                                                                    |
| Auction  | Additional Registration Information : Select Register | Additional Registration Information<br>Auction : Testing April Changes<br>Register<br>You have already registred for this auction. |

• After you click **register**, but before admin assigns you a bidder number.

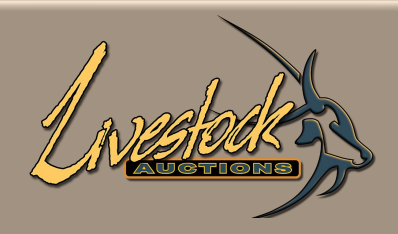

| IOME - Business Profile                              | Back                                                                         |
|------------------------------------------------------|------------------------------------------------------------------------------|
| REAL-TIME AND TIMED AUCTION                          | LIVE WEBCAST AUCTIONS                                                        |
| Additional Registration Information Auction : Select | Additional Registration Information Auction : Testing April Changes Register |
| Register                                             | BID NUMBER : 115<br>BID VALUE : R1 000 000                                   |

• When admin assigns a bidder number, you are ready to participate in the auction.

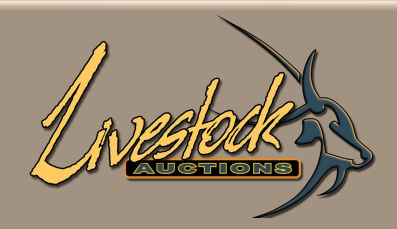

| ive We                            | ebcast A       | Auction             | De                  | tai                | ls                 |              |               | LANE                | lock 3  |
|-----------------------------------|----------------|---------------------|---------------------|--------------------|--------------------|--------------|---------------|---------------------|---------|
| Auction Informa<br>Search Catalog | tion Liv       | ve Auction          | VI<br>Tern          | ew Cata<br>ns & Co | alogue<br>Indition | s Print      | Catalogue     |                     |         |
| AUCTION NAME:                     |                |                     | 2022-05-17 23:00:00 |                    |                    |              |               |                     |         |
| Registration Opening Date:        |                | 2022-04-28 18:47:18 |                     |                    |                    | Registration | Closing Date: | 2022-05-17 22:07:21 |         |
| Lot No                            | Species        | Categories          | м                   | F                  | Σ                  | City/Town    | Highest Bid   | Max Bid             | Info    |
| Lot 001                           | Sheep - Dorper | Ewe In Lamb         | 0                   | 3                  | 3                  | Alexandria   | R 750.00      | <u>R0</u>           | READAUC |

 An alternative method for registering for an auction is when you are logged in and on the Auction Details Page, click on the "Register for Auction" button and admin will receive your request and assign a bidder number.

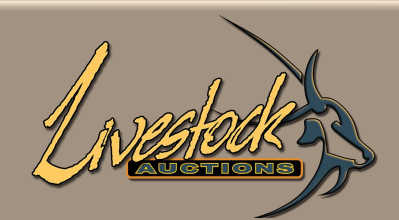

| Home   Live We             | (nedates       |                     |            |                     |                   |              |               |                     |           |
|----------------------------|----------------|---------------------|------------|---------------------|-------------------|--------------|---------------|---------------------|-----------|
| Auction Informat           | tion Liv       | e Auction           | VI<br>Tern | ew Cata<br>ns & Co  | logue<br>ndition: | s Print C    | Catalogue     | AFRICAN             |           |
| AUCTION NAME:              |                |                     | Ţ          | 2022-05-17 23:00:00 |                   |              |               |                     |           |
| Registration Opening Date: |                | 2022-04-28 18:47:18 |            |                     |                   | Registration | Closing Date: | 2022-05-17 22:07:21 |           |
| Lot No                     | Species        | Categories          | м          | F                   | Σ                 | City/Town    | Highest Bid   | Max Bid             | Info      |
| Cot 001                    | Sheep - Dorper | Ewe In Lamb         | 0          | 3                   | 3                 | Alexandria   | R 750.00      | <u>R0</u>           | READANORE |

For information of **How to Participate and Bid during an Auction**, please refer to **User Manual: User Bidding.** 

For information on the Know How's of the Website, please refer to User Manual: General Website.

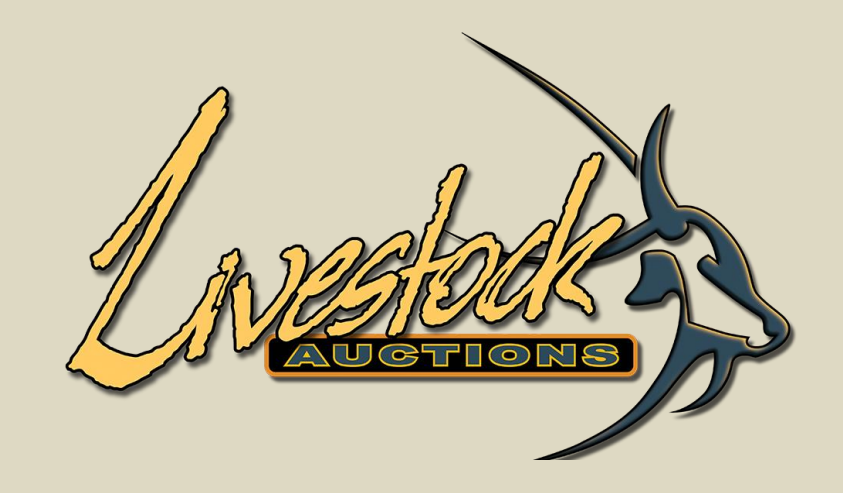

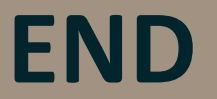

For assistance, please contact us on 082 416 8888